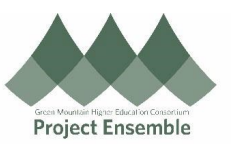

## Setting document delivery preferences for Payslips and W-2 forms

This guide describes how to change your document Audience: All delivery preferences. This process can be used for both Payslips and W-2 statements. This enables you to print Walkthroughs: your own documents instead of receiving a copy in the 1.0 Navigation Path • mail. 2.0 Change Delivery Preference • **Process Step** Action & Description **Getting Started** > Navigation path Me > Pay > Document Delivery Preferences From the home screen: Click on the "Me" table to see all Employee Self-Service applications. • Click on the "Pay" icon • 1.0 My Client Groups Sales My Enterprise Tools Others Me Procurement **Navigation** Path QUICK ACTIONS APPS Personal Details Checklist Tasks Document Records Checklist Tasks Application Directory Onboarding Reference Guides Identification Info Contact Info п ime and Career and ersonal Ramily and Emergency Contacts Absences Performance Information Click on "Document Delivery Preferences" •

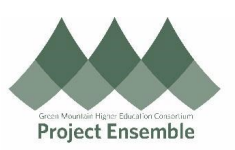

|                                         | Document Delivery<br>Preferences<br>Set up preferences for delivering<br>documents.<br>Document Delivery Preferences                      | Payment Methods I pay int, download and search current nd past payslips, which contain gross ay, net pay, taxes and other tformation. Payment Methods Define and prioritize salary payments details, such as payment type, payment amount and bank accounts details. |   |
|-----------------------------------------|----------------------------------------------------------------------------------------------------|----------------------------------------------------------------------------------------------------|---|
| 2.0<br>Change<br>Delivery<br>Preference | Change Delivery Preference         • Select W-2 or Payslip         • Change the Delivery Method to Online         • Press the Save button |                                                                                                    |   |
|                                         | Delivery Method<br>Paper                                                                                                    | Online Delivery Consent<br>Not applicable                                                                                                    | 1 |
|                                         | W_2         Delivery Method         Paper         Paper         Online         Online and Paper                                           | Grant Online Delivery Consent<br>Not applicable                                                                                                    | J |

NOTE: In order to reduce paper and associated postage/paper costs you need to select online only.